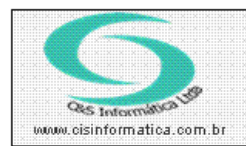

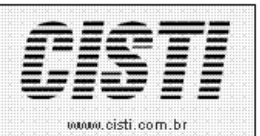

| Código:  | AT - 111004                                   | Módulo:  | ATENDIMENTO |  |  |  |  |  |  |
|----------|-----------------------------------------------|----------|-------------|--|--|--|--|--|--|
| Data:    | 04/10/2011                                    | Revisão: | TÉCNICA     |  |  |  |  |  |  |
| Assunto: | Como emitir relatório de faturamento por CFOP |          |             |  |  |  |  |  |  |

• Entrar no Sistema ATENDIMENTO.

• Selecionar na barra a opção *RELATÓRIOS* e no painel selecionar a opção *FATURAMENTO POR CFOP.* 

| 04/10/2011 - C&S INFORMATICA - FATURAMENTO POR CFOP - CSFTR036 |                       |  |  |  |  |  |  |
|----------------------------------------------------------------|-----------------------|--|--|--|--|--|--|
| Código da Empresa:                                             | Código da Filial: 🔯 🖻 |  |  |  |  |  |  |
| Período de Emissão:                                            | a 04/10/2011          |  |  |  |  |  |  |
| 🗌 Código da Operação de: 💢                                     | • 🔯 💶 👘               |  |  |  |  |  |  |
| Tipo de Tabela: 🔯                                              | T Todas as Vendas     |  |  |  |  |  |  |
| Tipo de Operação: 🔯                                            | Todos                 |  |  |  |  |  |  |
| Somente Resumo: 💢                                              | N Não                 |  |  |  |  |  |  |
|                                                                |                       |  |  |  |  |  |  |

Figura – 01

Tipo de Tabela: (Pega a informação da tabela de Pagamento)

| 04/10/2011 - C&S IN                          | ORMATICA - TABELA DE FORMAS DE PAGAMENTO NA VENDA - CSEMOO      | 15                       |
|----------------------------------------------|-----------------------------------------------------------------|--------------------------|
| - Selecionar Registro<br>Forma de Pagamento: | Descrição:                                                      |                          |
| Darlos<br>Nº de Parcelas:                    | intrada:% Tabela: OV Tipo do Cliente: OV Preço: OV              | Prazo Médio de: dias     |
| Financeira C                                 | artão de Crédito 📃 Cheque Pré-Datado 🛄 Banco 🛄 Baixa Automática | A Vista 🔲 Registro Ativo |
| Fator CDCI: Fator Próprio:                   | Menu de Opções                                                  | utor CDC:                |
| Periodicidade dos V<br>Padrão: 1º            | V - Venda no Varejo D - Demonstracão/Amostras                   | 11º 12º                  |
| Política de Venda-<br>Tipo: 1ª               | E - Livre de Débito                                             | 7ª 8ª 1                  |
| Índice:                                      |                                                                 |                          |
|                                              | ✔ Texto Maiúsculo                                               |                          |

Figura – 02

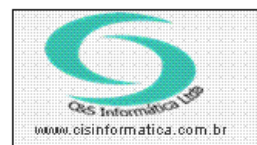

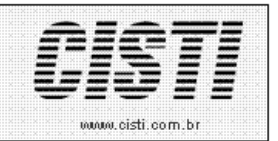

## Tipo de Operação: (Pega a informação da tabela Natureza da Operação)

| 04/10/2011 - C&S INFORMATICA - `                             | TABELA DE NATUREZA | A DE OPERAÇÃO (CFOP) - C | SEMO017                |                       |  |  |  |  |  |  |
|--------------------------------------------------------------|--------------------|--------------------------|------------------------|-----------------------|--|--|--|--|--|--|
| Código da Empresa: 1 Código da Natureza: 0,000000 Descrição: |                    |                          |                        |                       |  |  |  |  |  |  |
| 🔲 Operação com Produto 🛛 🔲 Ope                               | eração com Serviço | 📕 Movimentar Estoque     | 🗾 Calcular Custo Médio | 🔲 Escrituração Fiscal |  |  |  |  |  |  |
| 🗖 ICMS Retido 📃 Livr                                         | e de Débito        | 📕 Outros Créditos        | 📕 Outros Débitos       | 🗖 Registro Ativo      |  |  |  |  |  |  |
| Produto: 💓 🗌 Operação: 💓                                     | Menu de Opçô       | čes                      | <u> </u>               |                       |  |  |  |  |  |  |
| Alíquota do ICMS Regime Especial                             |                    |                          |                        |                       |  |  |  |  |  |  |
| Código da Operação Válido Até:                               |                    |                          |                        |                       |  |  |  |  |  |  |
| Eventos Contábeis da Operação-                               |                    |                          |                        |                       |  |  |  |  |  |  |
| Produtos a Vista: V                                          |                    |                          |                        |                       |  |  |  |  |  |  |
|                                                              |                    | <b>V</b>                 |                        |                       |  |  |  |  |  |  |
|                                                              |                    |                          |                        |                       |  |  |  |  |  |  |

## Figura – 03

| CNPJ: 65.509.085/0001-83       |        |         |                      | CE                                                          | S INFORM   | ÁTICA LTD  | Α.         |            |               | 6 - 1      |           |             |          |              |      |
|--------------------------------|--------|---------|----------------------|-------------------------------------------------------------|------------|------------|------------|------------|---------------|------------|-----------|-------------|----------|--------------|------|
| Emissão: 04/10/2011 - 10:57:25 |        |         | FATURAMENTO POR CFOP |                                                             |            |            |            |            |               |            |           | Página: 904 | de 904   |              |      |
| ADMI                           | NISTRA | DOR     |                      | Período até 04/10/2011 - Todos - Todas as Vendas - Filial 6 |            |            |            |            |               |            |           |             | CSFTR036 |              |      |
| Número                         |        |         |                      | VendaContra Apresentação Descon                             |            |            |            |            | ntos Encargos |            |           | Valor       | Cód.     |              |      |
| Filial                         | Venda  | NFe     | RPS Cliente          | Emissão                                                     | VI.Total N | lercadoria | Serviço    | Mercadoria | Serviço I     | Mercadoria | ServiçoMe | ercadoria   | Serviço  | Faturado Sit | Pag. |
| Total                          | da CFO | P       | :                    |                                                             | 95,15      | 93,00      | 0,00       | 0,00       | 0,00          | 0,00       | 0,00      | 0,00        | 0,00     | 95,15        |      |
| CFOP                           | 7,949  | 0 - EXP | ORTACAO - AMOSTRA    |                                                             |            |            |            |            |               |            |           |             |          |              |      |
| 6                              | 11177  |         | SIEGFRIED URBAN      | 24/05/2011                                                  | 115,00     | 115,00     | 0,00       | 0,00       | 0,00          | 0,00       | 0,00      | 0,00        | 0,00     | 115,00 K     | 1001 |
| 6                              | 11176  |         | SIEGFRIED URBAN      | 24/05/2011                                                  | 115,00     | 115,00     | 0,00       | 0,00       | 0,00          | 0,00       | 0,00      | 0,00        | 0,00     | 115,00 K     | 1001 |
| 6                              | 11172  |         | SIEGFRIED URBAN      | 24/05/2011                                                  | 100,00     | 100,00     | 0,00       | 0,00       | 0,00          | 0,00       | 0,00      | 0,00        | 0,00     | 100,00 K     | 1001 |
| 6                              | 11173  |         | SIEGFRIED URBAN      | 24/05/2011                                                  | 100,00     | 100,00     | 0,00       | 0,00       | 0,00          | 0,00       | 0,00      | 0,00        | 0,00     | 100,00 K     | 1001 |
| 6                              | 11174  |         | SIEGFRIED URBAN      | 24/05/2011                                                  | 100,00     | 100,00     | 0,00       | 0,00       | 0,00          | 0,00       | 0,00      | 0,00        | 0,00     | 100,00 K     | 1001 |
| 6                              | 11175  |         | SIEGFRIED URBAN      | 24/05/2011                                                  | 115,00     | 115,00     | 0,00       | 0,00       | 0,00          | 0,00       | 0,00      | 0,00        | 0,00     | 115,00 K     | 1001 |
| 6                              | 11171  |         | SIEGFRIED URBAN      | 24/05/2011                                                  | 100,00     | 100,00     | 0,00       | 0,00       | 0,00          | 0,00       | 0,00      | 0,00        | 0,00     | 100,00 A     | 1001 |
| 6                              | 11179  |         | SIEGFRIED URBAN      | 26/05/2011                                                  | 115,00     | ado.BOI    | DY5 (Númer | 0,00       | 0,00          | 0,00       | 0,00      | 0,00        | 0,00     | 115,00 K     | 1001 |
| 6                              | 11178  |         | SIEGFRIED URBAN      | 26/05/2011                                                  | 115,00     | 115,00     | 0,00       | 0,00       | 0,00          | 0,00       | 0,00      | 0,00        | 0,00     | 115,00 K     | 1001 |
| 6                              | 11180  |         | SIEGFRIED URBAN      | 26/05/2011                                                  | 115,00     | 115,00     | 0,00       | 0,00       | 0,00          | 0,00       | 0,00      | 0,00        | 0,00     | 115,00 K     | 1001 |
| 6                              | 11182  |         | SIEGFRIED URBAN      | 26/05/2011                                                  | 115,00     | 115,00     | 0,00       | 0,00       | 0,00          | 0,00       | 0,00      | 0,00        | 0,00     | 115,00 K     | 1001 |
| 6                              | 11183  |         | SIEGFRIED URBAN      | 26/05/2011                                                  | 115,00     | 115,00     | 0,00       | 0,00       | 0,00          | 0,00       | 0,00      | 0,00        | 0,00     | 115,00 K     | 1001 |
| 6                              | 11184  |         | SIEGFRIED URBAN      | 26/05/2011                                                  | 115,00     | 115,00     | 0,00       | 0,00       | 0,00          | 0,00       | 0,00      | 0,00        | 0,00     | 115,00 K     | 1001 |
| 6                              | 11185  |         | SIEGFRIED URBAN      | 26/05/2011                                                  | 115,00     | 115,00     | 0,00       | 0,00       | 0,00          | 0,00       | 0,00      | 0,00        | 0,00     | 115,00 K     | 1001 |
| 6                              | 11181  |         | SIEGFRIED URBAN      | 26/05/2011                                                  | 115,00     | 115,00     | 0,00       | 0,00       | 0,00          | 0,00       | 0,00      | 0,00        | 0,00     | 115,00 K     | 1001 |
| 6                              | 11187  |         | SIEGFRIED URBAN      | 26/05/2011                                                  | 115,00     | 115,00     | 0,00       | 0,00       | 0,00          | 0,00       | 0,00      | 0,00        | 0,00     | 115,00 K     | 1001 |
| 6                              | 11186  |         | SIEGFRIED URBAN      | 26/05/2011                                                  | 115,00     | 115,00     | 0,00       | 0,00       | 0,00          | 0,00       | 0,00      | 0,00        | 0,00     | 115,00 K     | 1001 |
| Total                          | da CEO | ND ND   |                      |                                                             |            | 1.895,00   |            | 0,00       |               | 0,00       |           | 0,00        |          | 1.895,00     |      |
| Total                          | ua Cru | ·P      |                      | 1                                                           | .895,00    |            | 0,00       |            | 0,00          |            | 0,00      |             | 0,00     |              |      |
| Total Geral                    |        |         | 8.2                  | 58.637,01                                                   | 3          | 63.768,28  |            | 1.942,38   |               | 0,00       | 9.74      | 10.789,43   |          |              |      |

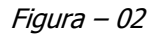